## Gastlink für Besprechungen

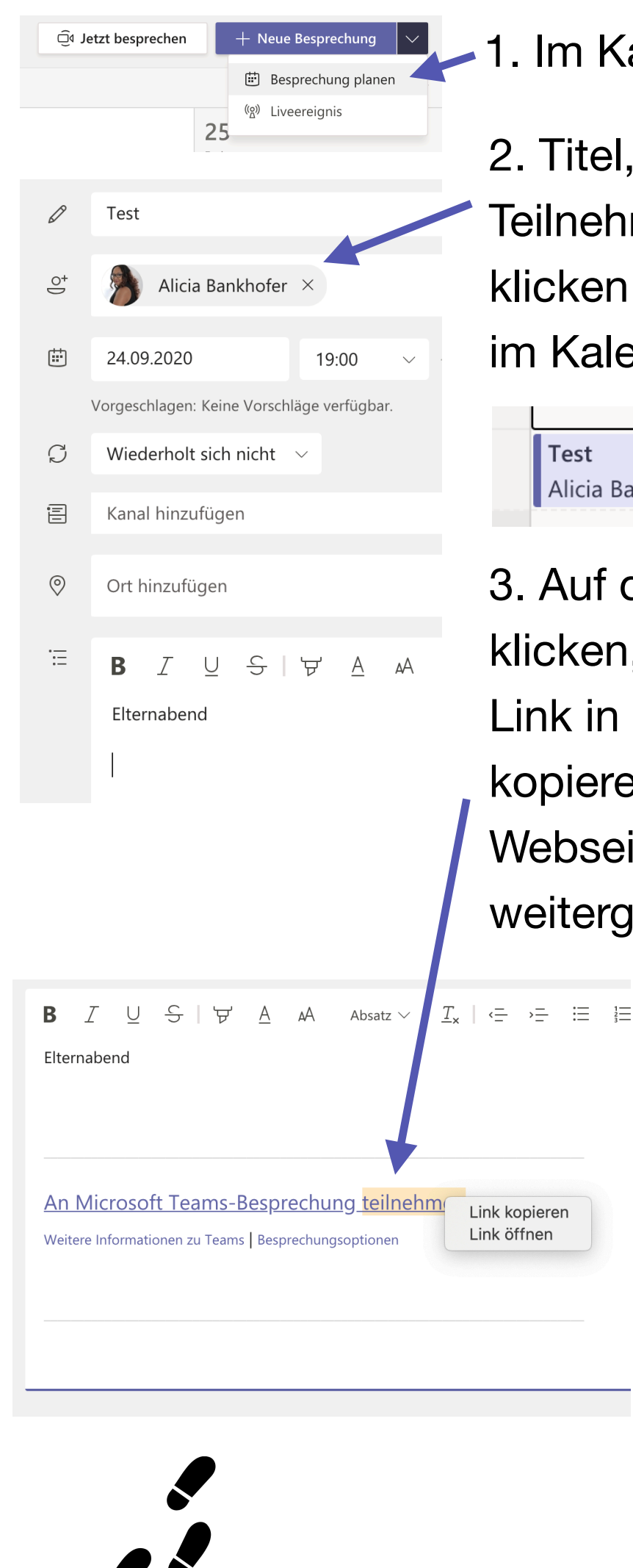

## 1. Im Kalender neue Besprechung planen

Titel, Zeiten hinzufügen. Sich selbst als
Teilnehmende eintragen. Dann auf "senden"
klicken. Dies speichert die geplante Besprechung
im Kalender und schließt es.

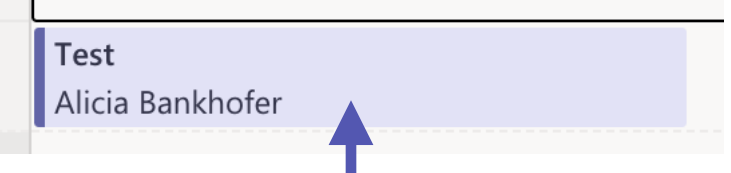

3. Auf die Besprechung im Kalender wieder klicken, um zu öffnen. Jetzt befindet sich einen Link in der Beschreibung. Rechtsklick "Link kopieren". Der lange Link kürzen (mithilfe von Webseiten wie <u>bit.ly</u> oder <u>t1p.de</u>) und an Eltern weitergeben.

https://bit.ly/3kHxrVQ

https://teams.microsoft.com/l/meetupjoin/19%3ameeting\_MjM3OTIwZmltYzhiZi00YmY1LTkxMWQtOWZiMDYwNWFiZDYz%40thread.v2/0? context=%7b%22Tid%22%3a%224c255cc5-4a97-4176-83ec-0dbdebbf78c0%22%2c%22Oid%22%3a%2234d96980-f914-4f09-90a0-06d8ba036254%22%7d

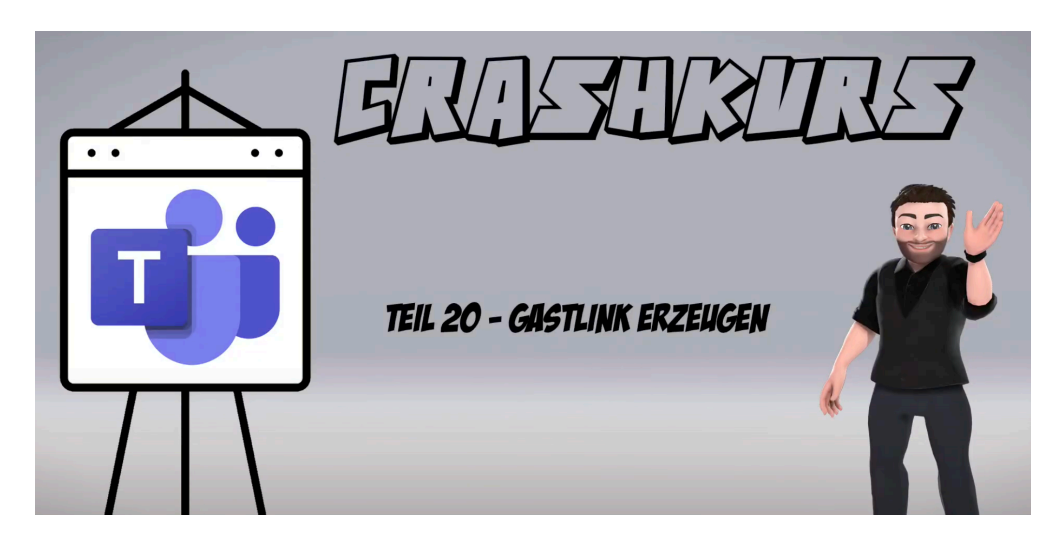

Video-Tutorial von Phil Stangl https://youtu.be/JIDluctIWag